## A. Setare Furnizori de Servicii

Prin accesarea acestei opțiuni aveți posibilitatea să definiți furnizorii de servicii pentru achitarea facturilor dvs.

Aveți posibilitatea să definiți furnizori numai pentru acele companii, care au încheiat contract cu MAIB - aceasta listă vi se pune la dispoziție la definirea furnizorului.

1. Selectați submeniul Setare Furnizor de Servicii din meniul Plăți pentru servicii.

| Informație despre conturi      | 2 04-20  | A2 DALET   |            |                      | Amti () marai(a) |
|--------------------------------|----------|------------|------------|----------------------|------------------|
| Servicii pentru Clienți        | 15 04:59 | 45 PMILLI  |            |                      | Aven o mesaj(e)  |
| Transfer de Fonduri            |          |            |            |                      |                  |
| Plăți pentru servicii          | ıluta    | Număr Cont | Număr Card | Alias(denumire) Cont |                  |
| Plata Facturilor               | DI       |            |            |                      |                  |
| Stare/Istorie Plăți            | DE       |            |            |                      |                  |
| Setare Furnizor de Servicii    | DL       |            |            | salariu              |                  |
| Redactare Fumizori de Servicii | DL       |            |            |                      |                  |
| Alte plăți                     |          |            |            |                      | S                |

2. Introduceți detaliile furnizorului:

|       | Mold                          | dova Agroindb<br>Siguranță - Stabilitate | viitor | (die | - 81 | hmi, ian. 21, 2013 14:59:11 |
|-------|-------------------------------|------------------------------------------|--------|------|------|-----------------------------|
| Meniu | Setare Furnizor de Se         | Servicii ?                               |        |      |      |                             |
|       | Organizatie<br>Număr Contract | Selectare                                | •      |      |      |                             |
|       | Alias<br>Număr Cont           | Selectare                                | -      |      |      |                             |
|       |                               |                                          |        |      |      | Transmite Anulează          |

- a) *Organizația* selectați furnizorul din lista disponibilă (în listă sunt indicați furnizorii, care au încheiat contract cu MAIB)
- b) Număr Contract numărul dvs. de referință pentru furnizorul de servicii:

| A. | Gas | Natural | Fenosa |
|----|-----|---------|--------|
|    |     |         |        |

| I.C.S. "RED UNION FENOSA" S.A.                                                                                                    |                                  |                | A                                                           |
|----------------------------------------------------------------------------------------------------|----------------------------------|----------------|-------------------------------------------------------------|
| FACTURA PENIRU ENERGIA ELECTRICĂ<br>Data întocmirii 17.01.2013<br>Termen de achitir = 31.01.2013<br>Perioada de facturare 05.12.2012 - 17.01.2013<br>Număr apartaminte 56 | CONSUMATĂ<br>Simbol variabil(SV) | gasNatur<br>fe | nosa                                                        |
| Adresa loculul de consum :                                                                                                    | Adresa poștală a cons            | umatorului:    | R ABNOR                                                     |
| Implementând măsurile de eficiență<br>energetică, se pot obține până la<br>30% de economii de energie! Consultați site-ul<br>nostru <u>www.gasnaturalfenosa.md</u>        | Data expedierii:                 | 19.01.2013     | 100-0100 mm (mm 2010-01<br>100-3011/2011 04-2011/02<br>2539 |

| Ban                                 | ca de Eco        | 2600015876 Cor<br>namii S.A. fil. nr.1 Cl | nt bancar 22510014981578<br>hişinău Cod BECOMD2X609 |
|-------------------------------------|------------------|-------------------------------------------|-----------------------------------------------------|
| Factura AP                          | nr.              | din 10.07.2012                            | Ordin de încasare a numerarului ex.unio             |
| Perioada de fact<br>Termenul de act | turare<br>hitare | 6.05.2012 - 21.06.20<br>31.07.2012        | 012                                                 |
| Contract nr.                        | 1111             |                                           | dresa poștală a consumatorului                      |

# C. Infocom

|           |              |              |        |       |       |            | Scadent  | 31.01.2013 |
|-----------|--------------|--------------|--------|-------|-------|------------|----------|------------|
|           |              |              | E      | IGF   | 5 f   |            |          |            |
| Se        | vicii        | Datorii, lei | Consum | u.m.  | Tarif | Pl. lunară | Recalcul | Suma, lei  |
| Deservire | bloc locativ | U            | 50.70  | M2    | 0.62  | 31.43      | 0        | 31.43      |
| ranspor   | ire deseuri  | 0            | 3.00   | pers. | 5.60  | 16.80      | 0        | 16.80      |
| es.echip  | ment.tehn    | 0            | 50.70  | M2    | 0.38  | 19.27      | 0        | 19.27      |
|           |              |              |        |       | 6. L  |            |          |            |
|           |              | 0            |        |       |       | 67.50      | 0        | 67.5       |
| atal m    | - plată      | 0            |        |       |       | 67.50      | 0        | 07.5       |

și pe www.infocom.md

| D. | Moldtelecom:                                                                                                    | 1111111                                                                                                    | (se introduce primul blo     | c de cifre; cifrele indicate după spațiu NU se indică) |
|----|----------------------------------------------------------------------------------------------------|----------------------------------------------------------------------------------------------------|------------------------------|--------------------------------------------------------|
|    | MOLDTELE                                                                                                    | COM                                                                                                    |                              |                                                        |
|    | Ordin de Incesare a num<br>Date el beràrit 06<br>Paripade de techarer: De<br>Termenei de achibere: 28<br>Bonaficiar S.A. Molde<br>Adresa: bd Stefan d<br>Cost : 222490148<br>Cod fiscal : 100260044<br>Banca: Banca de Econor<br>Cod Bunca: Banca de Econor<br>Cod Bunca: Banca de Econor | erarului nr.2<br>01 2013<br>centoris 2012<br>lacomi<br>el Maro, 10<br>301999<br>3836<br>ni S.A. All. nr. 1, Chistod<br>609 | Adresa poșistă a Aberratului |                                                        |
|    |                                                                                                    | FACTURA TEL                                                                                                    | IIIIIII I Botet: "Econom"    |                                                        |
|    |                                                                                                    | TD SRYKE                                                                                                    | reinfon: Suma                | le)t                                                   |

### E. Chişinău-Gaz

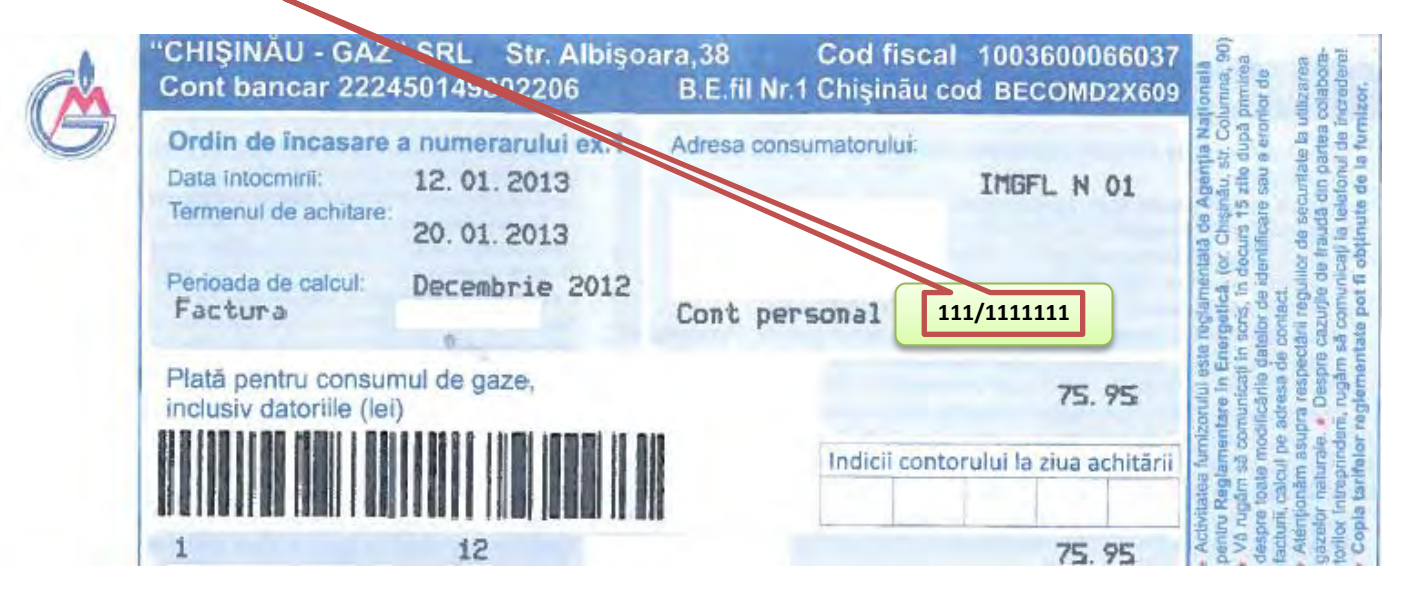

F. Sun-TV

| SUNI                                                                                                    | OFICIUL DESER                                                                                                    | M "SUN Comm<br>str. Drumul Villor 28 / 2, C<br>VIRE CLIENTI: Bd. Ştefan<br>: 022 \$60000, www.suncomr | unicati<br>hişinàu, MD-2<br>cel Mare și S<br>nunications.m | ons" SRL<br>2021, Moldova<br>Slint 134, Chişinâu<br>nd, info@suntv.co | , Moldova  |
|----------------------------------------------------------------------------------------------------|----------------------------------------------------------------------------------------------------|----------------------------------------------------------------------------------------------------|------------------------------------------------------------|-----------------------------------------------------------------------|------------|
| Ordin de incasare a n                                                                                                    | umeratului                                                                                                    | IANUARIE                                                                                              | 2013                                                       |                                                                       | ex. nr. 1  |
| Termen de achitan<br>Data eliberări<br>Benefician<br>Cod fiscal al bene<br>Contu beneficiantu<br>Banca benefician<br>Codul bânci | 25 IANUARIE 20<br>4: 04.01.2013<br>4: IM "SUN Communic<br>4: 1003600061928<br>4: 2224001931<br>4: 28CR Chisinau S.L.<br>1: RNCBMD2X504 | nt 3<br>ations" SRL<br>N. nr.2 Puskin                                                                 | Adresa                                                     | i destinataruli                                                       | и:         |
| Pentru bancā                                                                                                    | Nr. de cor                                                                                                    | 111111                                                                                                |                                                            |                                                                       |            |
|                                                                                                    | Servicii                                                                                                    | decembrie                                                                                             | ianuarie                                                   | februarie                                                             | Suma (lei) |
|                                                                                                    | TV prin cablu                                                                                                    |                                                                                                    |                                                            |                                                                       |            |
|                                                                                                    |                                                                                                    |                                                                                                    |                                                            |                                                                       |            |

- c) *Alias* (opțional) nume atribuit de dvs. furnizorului de servicii. Acesta poate fi aplicat pentru comoditatea dvs. în cazul în care aveți mai multe facturi pentru același furnizor de servicii: aveți posibilitatea să atribuiți nume proprii furnizorului de servicii din fiecare factură.
- d) *Număr Cont* contul dvs. bancar, din care se va efectua plata (la necesitate, la achitarea facturilor aveți posibilitatea să selectați și un alt cont, din care se va efectua transferul).
- 3. Tastați butonul *Transmite*. Veți primi următorul mesaj:

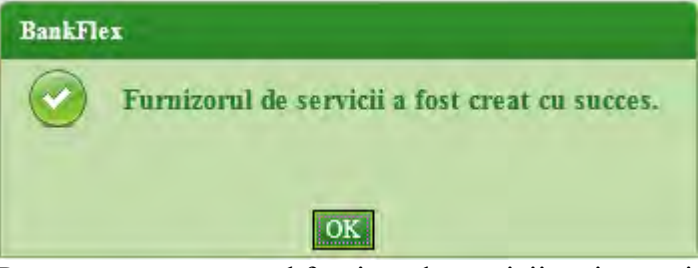

Pentru a seta următorul furnizor de servicii veți urma indicațiile expuse în punctele 1-3.

## B. Redactare Furnizori de Servicii

Prin intermediul acestui serviciu aveți posibilitatea să vizualizați sau să ștergeti furnizorii de servicii definiți de dvs.

În cazul în care doriți să modificați careva date ale furnizorului, atunci va fi nesesar să ștergeți informația despre furnizor și să setați din nou datele despre acesta prin submeniul *Setare Furnizor de Servicii*.

### Cum să vizualizez detaliile unui furnizor de servicii?

Selectați submeniul Redactare Furnizori de servicii din meniul Plăți pentru servicii.

Se va afișa lista furnizorilor de servicii definiți de dvs.

Toate detaliile acestora sunt afișate pe acest ecran:

| edacta    | are Furnizori de Servicii 👔 |                |            |       |
|-----------|-----------------------------|----------------|------------|-------|
| )etalii . | Furnizor de Servicii        |                | A          |       |
|           | Organizatie                 | Număr Contract | Număr Cont | Alias |
|           | I.M. Apa-Canal Chisinau     |                | IDL        |       |
|           | RED Union Fenosa            |                | 4DL        |       |
|           | InfoCom                     |                | 4DL        |       |
|           | Moldtelecom                 |                | 4DL        |       |
|           | Chismau Gaz                 |                |            |       |

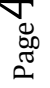

#### Cum să sterg un furnizor de servicii?

Selectați submeniul *Redactare Furnizori de servicii* din meniul *Plăți pentru servicii*. Se va afișa lista furnizorilor de servicii definiți de dvs.

1. Selectați furnizorul de servicii necesar și tastați butonul *Șterge*.

| Organizatie Număr Contract Număr Cont   I.M. Apa-Canal Chisinau 4DL   RED Union Fenosa 4DL   InfoCom 4DL   Moldtelecom 4DL   Chisinau Gaz 4DL | or de Servicii        |                |            |       |
|----------------------------------------------------------------------------------------------------|-----------------------|----------------|------------|-------|
| IM. Apa-Canal Chrisman   4DL     RED Union Fenosa   4DL     InfoCom   4DL     Moldtelecom   4DL     Chrisman Gaz   4DL                        | Irganizatie           | Număr Contract | Număr Cont | Alias |
| RED Union Fenosa 4DL   InfoCom 4DL   Moldtelecom 4DL   Chismau Gaz 4DL                                                                        | M. Apa-Canal Chisinau |                | IDL        |       |
| InfoCom 1DL   Moldtelecom 1DL   Chisinau Gaz 1DL                                                                                              | ED Union Fenosa       |                | 1DL        |       |
| Moldtelecom 4DL   Chisinau Gaz 4DL                                                                                                    | ıfoCom                |                | 1DL        |       |
| Chisinau Gaz 4DL                                                                                                    | Ioldtelecom           |                | 1DL        |       |
|                                                                                                    |                       |                |            |       |

2. În fereastra de dialog care apare tastați butonul *DA*, pentru confirmarea acțiunii.

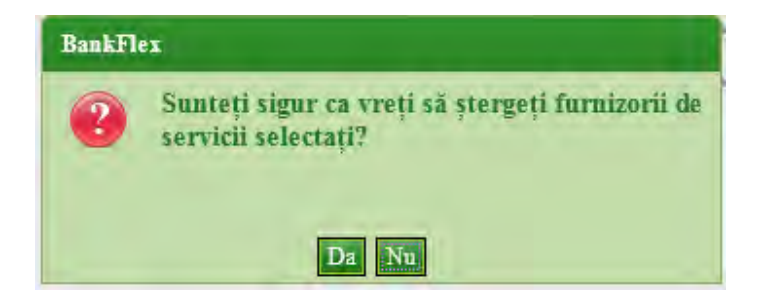

NOTĂ: Tastați butonul NU dacă doriți să renunțați la acțiunea de ștergere.

### C. Plata Facturilor

Cu ajutorul acestui serviciu aveți posibilitatea să achitați facturile furnizorilor de servicii, care au încheiat un contract cu MAIB.

Achitarea facturilor se va efectua numai în monedă națională.

Aveți posibilitatea să achitați facturile imediat (în timp real) sau să programați achitarea lor pentru o data în viitor (până la 30 zile în avans).

1. Selectați submeniul *Plata facturilor* din meniul *Plăți pentru servicii*.

Se afișează lista furnizorilor de servicii (definiți anterior de dvs.) cu detaliile aferente acestora:

- a) Organizația numele organizației beneficiare;
- b) Număr Contract numărul dvs. de referință pentru furnizorul de servicii;
- c) *Număr Cont* contul dvs. bancar, din care se va efectua plata (la necesitate aveți posibilitatea să selectați și un alt cont la achitare);
- d) Alias numele atribuit de dvs. furnizorului de servicii.

| lata Fa | acturilor ?             |                |            |       |
|---------|-------------------------|----------------|------------|-------|
| urnizo  | ri de servicii          |                |            |       |
|         | Organizația             | Număr Contract | Număr Cont | Alias |
|         | I.M. Apa-Canal Chisinau |                | MDL        |       |
|         | RED Union Fenosa        |                | MDL        |       |
|         | InfoCom                 |                | MDL        |       |
|         | Moldtelecom             |                | MDL        |       |
| •       |                         |                |            |       |

- 2. Selectați furnizorii de servicii pentru care intenționați să achitați facturile.
- Tastați butonul *Solicitare Facturi*. Sistemul va afișa lista de facturi disponibilă pentru furnizorii selectați.

| e urnizoi | ri de servicii          |                |            |               |            |     |
|-----------|-------------------------|----------------|------------|---------------|------------|-----|
| V         | Organizația             | Număr Contract | Număr Cont |               | Alias      |     |
| N         | I.M. Apa-Canal Chisinau |                | MDL        |               |            |     |
| 2         | RED Union Fenosa        |                | MDL        |               |            |     |
| V         | InfoCom                 |                | MDL        |               |            |     |
| र<br>•    | Moldtelecom             |                | MDL        |               |            | j   |
| Facturi   |                         |                |            | Solicitare Fa | ctura Anu  | dea |
| с         | InfoCom                 |                |            | 36.76         | 01/02/2013 |     |
| c         | InfoCom                 |                |            | 1110.30       | 01/02/2013 |     |
| C         | InfoCom                 |                |            | 67.50         | 01/02/2013 |     |
| c         | Moldtelecom             |                |            | 9.31          | 01/02/2013 |     |
|           | Chiniman Gan            |                |            | 75.95         | 01/02/2013 |     |
| с         | Unisiliau Uaz           |                |            |               |            |     |

- 4. Selectați factura necesară și tastați butonul *Mai departe*.
- 5. Se va afișa ecranul cu detaliile facturii spre plată.

| Limita maximă             | MDL 32,500.00 |          | Limita disponibilă pentr | u astăzi MDL 32,500.00 |              |
|---------------------------|---------------|----------|--------------------------|------------------------|--------------|
|                           |               |          |                          |                        |              |
| Detalii Plată             |               |          |                          |                        |              |
| Organizația<br>ID Factura | InfoCom       |          | Data Expirarii           | 01/02/2013             |              |
| Instrucțiuni - creare     |               |          |                          |                        | Suma (MD     |
| Deservire bloc locativ    |               |          |                          |                        | 31.4         |
| Transportare deseuri      |               |          |                          |                        | 16.8         |
| Deservire echipamente     | tehnice       |          |                          |                        | 19.2         |
|                           |               |          |                          |                        | Recalculează |
| Suma Totala               |               |          |                          |                        | 67,50        |
| Numär Cont                |               | MDL 0.00 |                          |                        |              |

**NOTĂ:** Dacă factura permite achitare parțială, introduceți Suma spre plată pentru fiecare serviciu separat și apoi tastați butonul *Recalculează*. Suma totală spre plată va fi recalculată. Nu se acceptă achitarea în sumă mai mare decât cea setată în factură.

6. La necesitate selectați un alt cont al dvs. din care se va efectua transferul pentru achitarea plății. NOTĂ: Contul selectat în mod implicit depinde de setările efectuate de dvs. la definirea furnizorului de servicii.

#### 7. Tastați butonul *Transmite*.

Page

Astfel, sunteți direcționat către ecranul de confirmare a transferului:

| Detalii Plată             |            |           |                |            |            |
|---------------------------|------------|-----------|----------------|------------|------------|
| Organizația<br>ID Factura | InfoCom    |           | Data Expirarii | 01/02/2013 |            |
| Plata Facturilor          |            |           |                |            | Suma (MDL) |
| Deservire bloc locativ    |            |           |                |            | 31.43      |
| Transportare deseuri      |            |           |                |            | 16.80      |
| Deservire echipament      | e tehnice  |           |                |            | 19.27      |
| Număr Cont                |            | -MDL 0.00 |                |            |            |
| Suma(MDL)                 | 67.50      |           |                |            |            |
| Data Plătii               | 21/01/2013 |           |                |            |            |

8. Tastați butonul *Confirmare* pentru a continua.

Pentru finalizarea operațiunii, este necesar să autorizați tranzacția, prin metoda de autorizare pentru care ați optat la abonare.

Daca ați optat pentru autorizare prin *parolă de unică folosință* (OTP):

 La tastarea butonului *Confirmare* sistemul generează *parola de unică folosință* (OTP) și o expediază prin e-mail/SMS, în dependență de metoda de recepționare a parolelor pentru care ați optat la abonare.

**NOTĂ**: În cazul în care, din anumite motive, nu recepționați *parola de unică folosință* (OTP) la momentul efectuării plății, tranzacția este salvată și aveți posibilitatea să o autorizați mai târziu, prin ecranul *Stare/Istorie Plăți*.

b) Introduceți *parola de unică folosință* (OTP) recepționată în câmpul corespunzător.

| InfoCom                               |                     |                                                                                                    | D                                                                                  | lata Expirarii                                                                                                    | 01/02/2013                                                                                                    | Suma (ADI                                                                                                    |
|---------------------------------------|---------------------|----------------------------------------------------------------------------------------------------|------------------------------------------------------------------------------------|----------------------------------------------------------------------------------------------------|----------------------------------------------------------------------------------------------------|----------------------------------------------------------------------------------------------------|
| InfoCom                               |                     |                                                                                                    | D                                                                                  | Pata Expirarii                                                                                                    | 01/02/2013                                                                                                    | Suma (ADI                                                                                                    |
|                                       |                     |                                                                                                    |                                                                                    |                                                                                                    |                                                                                                    | Suma (MDL                                                                                                    |
|                                       |                     |                                                                                                    |                                                                                    |                                                                                                    |                                                                                                    |                                                                                                    |
|                                       |                     |                                                                                                    |                                                                                    |                                                                                                    |                                                                                                    | 31.4                                                                                                    |
|                                       |                     |                                                                                                    |                                                                                    |                                                                                                    |                                                                                                    | 16.8                                                                                                    |
| e.                                    |                     |                                                                                                    |                                                                                    |                                                                                                    |                                                                                                    | 19.2                                                                                                    |
|                                       | MDL 0.00            |                                                                                                    |                                                                                    |                                                                                                    |                                                                                                    |                                                                                                    |
| 67.50                                 |                     |                                                                                                    |                                                                                    |                                                                                                    |                                                                                                    |                                                                                                    |
| 21/01/2013                            |                     |                                                                                                    |                                                                                    |                                                                                                    |                                                                                                    |                                                                                                    |
|                                       |                     |                                                                                                    |                                                                                    |                                                                                                    |                                                                                                    | Amlează                                                                                                    |
|                                       |                     |                                                                                                    |                                                                                    |                                                                                                    |                                                                                                    |                                                                                                    |
| Introduceți parola de unică folosință |                     | (Tranzacția a fost salvata. Daca nu recepționați parola de unică folosință în timpul apropiat, aveți posibilitatea să autorizați tranzacția mai tîrziu, prim intermediul ecranului Menținere Plăți.) |                                                                                    |                                                                                                    |                                                                                                    |                                                                                                    |
|                                       |                     |                                                                                                    |                                                                                    |                                                                                                    |                                                                                                    | Transmite                                                                                                    |
|                                       | 67.30<br>21/01/2013 | MDL 0.00<br>67.50<br>21/01/2013                                                                                                    | MDL 0.00<br>67.50<br>21/01/2013<br>(folosință (Tranzacția a fo<br>tranzacția mai t | MDL 0.00<br>67.50<br>21/01/2013<br>(folosință (Tranzacția a fost salvata. Daca<br>tranzacția mai tîrziu, prin intern | MDL 0.00<br>67.50<br>21/01/2013<br>(folosință (Tranzacția a fost salvata. Daca nu recepționați parola<br>tranzacția mai tîrzm, prin intermediul ecranului Menți | e<br>MDL 0.00<br>67.30<br>21.01/2013<br>(Tranzacția a fost salvata. Daca nu recepționați parola de unică folosință în timpul apre<br>tranzacția mai tirziu, prin intermediul ecranului Menținere Plăți.) |

c) Pentru finalizarea tranzacției tastați butonul *Transmite*.
În cazul în care la abonare ați optat pentru opțiunea de recepționare a confirmărilor privind efectuarea tranzacțiilor, veți recepționa la e-mail sau prin SMS, în dependență de selectată, un mesaj privind statutul tranzacției.

Daca ați optat pentru autorizare cu Semnătura Digitală:

- a) Selectați opțiunea *Fișier*, dacă certificatul digital este disponibil pe stația dvs. de lucru sau alt suport de unde acesta poate fi citit. Introduceți parola certificatului și tastați butonul *Transmite*.
- b) Selectați opțiunea *eToken/CryptoCard*, dacă certificatul digital este disponibil pe suportul securizat. Introduceți PIN-ul suportului securizat, selectați certificatul digital și tastați butonul *Transmite*.

În cazul în care la abonare ați optat pentru opțiunea de recepționare a confirmărilor privind efectuarea tranzacțiilor, veți recepționa la e-mail sau prin SMS, în dependență de selectată, un mesaj privind statutul tranzacției.

**NOTĂ**: Tastați butonul *Înapoi* pentru revenirea la ecranul precedent sau tastați butonul *Anulează* pentru a reveni la ecranul principal.